# Payroll Deductions

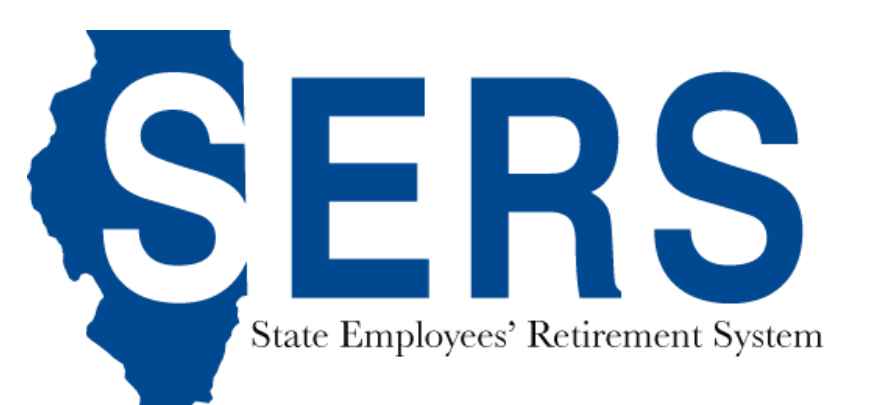

# **Payroll Deductions**

The Payroll Deductions module provides you the ability to view and track payroll deductions for your employees. It can be accessed through the Employer Dashboard.

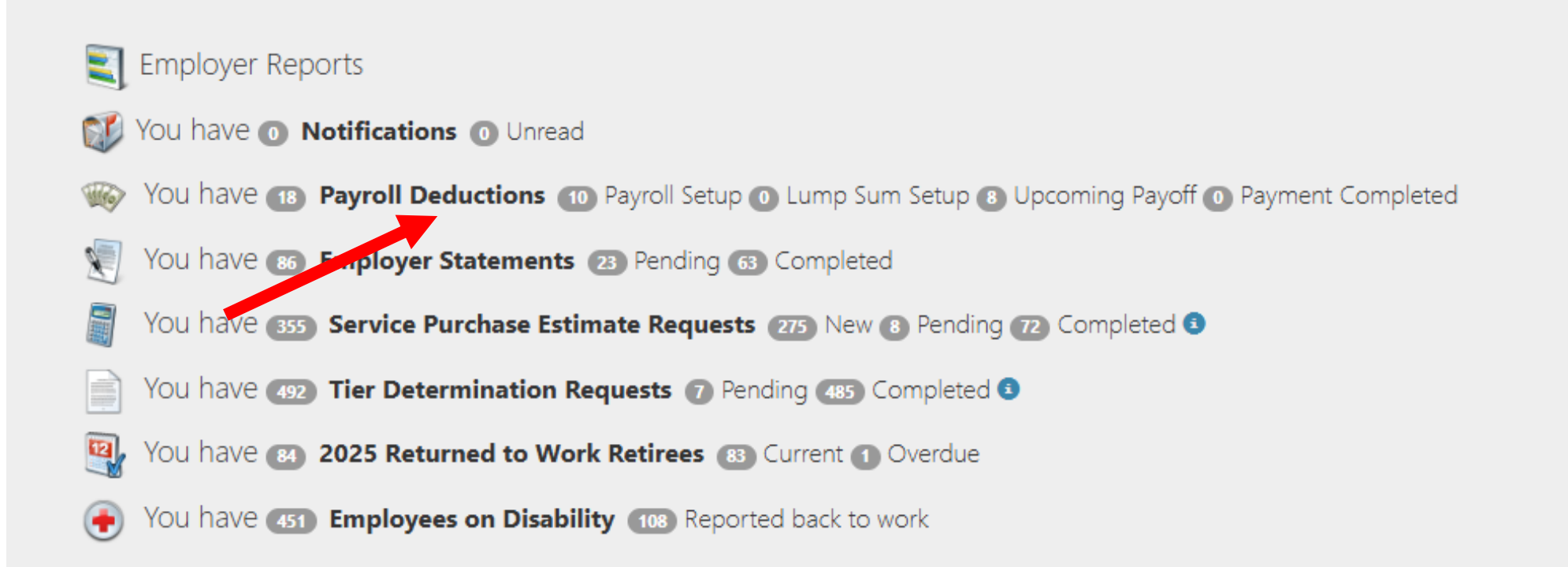

# Payroll Deduction List

As an employer, you will be notified by email if your employee requires payroll deductions. You can access the payroll deduction listing and track payroll deduction progress on Member Services website.

The Payroll Deduction List is separated by four tabs: Installment Setup, Lump Sum Setup, Upcoming Payoff and Payment Completed.

|          |                        | Payroll Deductions |                 |             |                |                         |  |
|----------|------------------------|--------------------|-----------------|-------------|----------------|-------------------------|--|
| <u> </u> | INSTALLMENT SETUP      | LUMP SUM SETUP 8   | UPCOMING PAYOFF | PAYMENT CON | MPLETED        |                         |  |
|          | Show 10 Y entries      |                    |                 |             |                | Search:                 |  |
|          | MEMBER NAME            | SSN 🕴 EIN 🕴        | PAYMENT TYPE    | START DATE  | PAYMENT AMOUNT | PAYMENT SETUP COMPLETED |  |
|          | State Police, Illinois |                    |                 |             |                |                         |  |
|          | XX                     | X-XX-1234          | Pre-Tax         | 12/1/2021   | \$1,162.31     |                         |  |

## Payroll Deduction List

- Installment Setup tab displays receivables that need payroll deduction setup.
- Lump Sum Setup tab displays receivables that need lump sum sick and vacation payout deduction setup.
- Upcoming Payoff tab displays receivables that are going to pay off in 60 days.
- Payment Completed tab displays receivables that have been paid off and require payroll deduction stop.

| Payroll Deductions     |                  |                 |            |                |                         |  |
|------------------------|------------------|-----------------|------------|----------------|-------------------------|--|
| <br>INSTALLMENT SETUP  | LUMP SUM SETUP 8 | UPCOMING PAYOFF | PAYMENT CO | MPLETED        |                         |  |
| Show 10 Y entries      |                  |                 |            |                | Search:                 |  |
| MEMBER NAME            | SSN EIN          | PAYMENT TYPE    | START DATE | PAYMENT AMOUNT | PAYMENT SETUP COMPLETED |  |
| State Police, Illinois |                  |                 |            |                |                         |  |
| XXX                    | {-XX-1234        | Pre-Tax         | 12/1/2021  | \$1,162.31     |                         |  |

#### **Installment Setup**

You can access the Installment Setup List by selecting Installment Setup tab. The Installment Setup List displays a list of employees whose receivables require payroll deduction setup. The list will display the member's name, redacted SSN, EIN, Payment Type (Post-Tax or Pre-Tax), Start Date and Payment Amount that you have to setup for your employees.

|                        | Payroll Deductions |                                        |             |             |                         |  |  |
|------------------------|--------------------|----------------------------------------|-------------|-------------|-------------------------|--|--|
| INSTALLMENT SETUP      | LUMP SUM SETUP ()  | UPCOMING PAYOFF PAYMENT COMPLETED      |             | D           |                         |  |  |
| Show 10 Y entries      |                    |                                        |             |             | Search:                 |  |  |
|                        | SSN 🔅 EIN 🔅        | EIN  PAYMENT TYPE  START DATE  PAYMENT |             | IENT AMOUNT | PAYMENT SETUP COMPLETED |  |  |
| State Police, Illinois |                    |                                        |             |             |                         |  |  |
| Test Subject 1 XX      | X-XX- 12-3456789   | Pre-Tax                                | 10/1/2021 🥹 | \$1,162.31  |                         |  |  |
| Test Subject 2 XX      | X-XX- 22-3456789   | Pre-Tax                                | 12/1/2021   | \$851.29    |                         |  |  |
| Test Subject 3 XX      | X-XX- 33-3456789   | Post-Tax                               | 12/1/2021   | \$2,368.69  |                         |  |  |

#### **Installment Setup Warning**

The Installment Setup List will display a red warning icon next to the Start Date if the Installment Setup is past due for the employee. Don't be alarmed if you have already setup the payroll deductions but see the red warning icon. It may take Accounting up to two weeks to post the payments. The employee should drop off from the list the next pay period. However, if you haven't setup the payroll deductions, the employee will remain on the list until the first payment is received and posted by SRS.

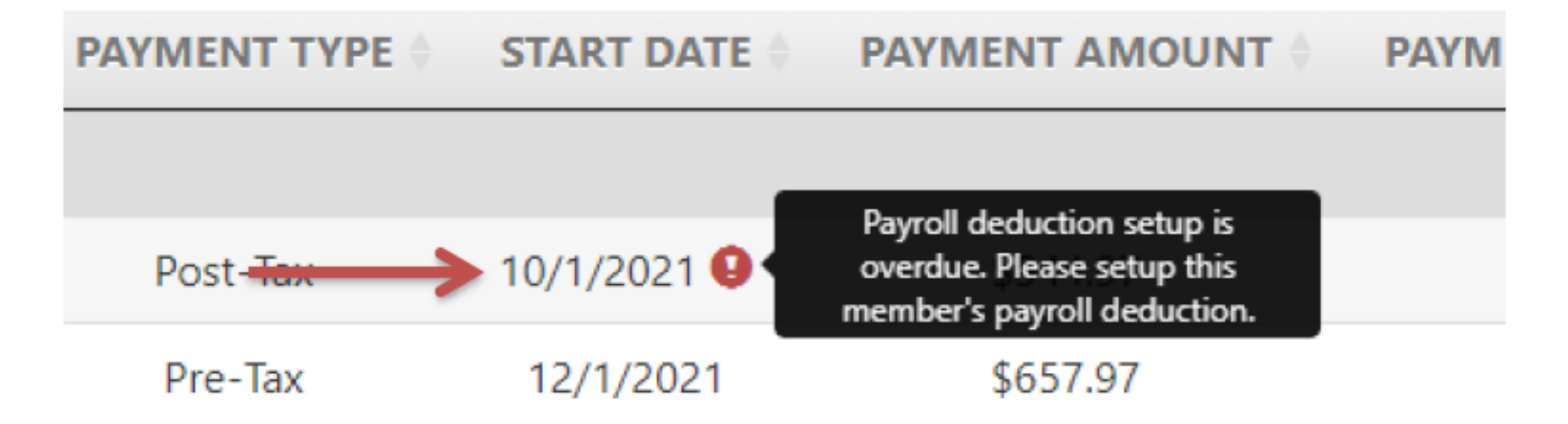

#### Installment Setup Tracking

The Installment Setup List provides a way for you to keep track of Installment Setup progress for your employees. You can indicate that you have completed the setup by checking the box under Payment Setup Completed column. Once you do that, a tooltip will show you when the setup is completed and who completed the setup. This is especially useful for larger agencies that have multiple payroll coordinators managing the Installment Setup List.

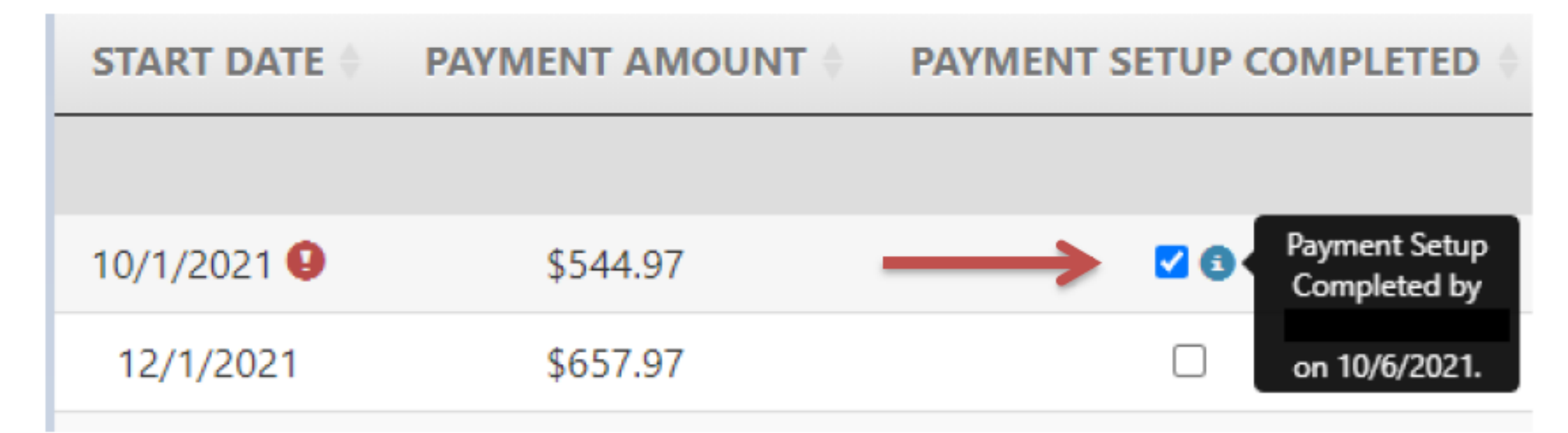

## Lump Sum Setup List

You can access the Lump Sum Setup List by selecting Lump Sum Setup tab. The Lump Sum Setup List displays a list of employees whose receivables require lump sum sick and vacation payout deduction setup. The list will display the member's name, redacted SSN, EIN, Payment Type (Post-Tax or Pre-Tax), Start Date and Payment Amount that you have to setup for your employees.

| Payroll Deductions     |                        |            |                 |              |                |                         |  |  |
|------------------------|------------------------|------------|-----------------|--------------|----------------|-------------------------|--|--|
| P                      | LUMP SUM               | M SETUP O  | UPCOMING PAYOFF | PAYMENT COMI | PLETED         |                         |  |  |
| Show 10 👻 entries      |                        |            |                 |              |                | Search:                 |  |  |
| MEMBER NAME            | SSN                    | EIN 0      | PAYMENT TYPE    | START DATE   | PAYMENT AMOUNT | PAYMENT SETUP COMPLETED |  |  |
| State Police, Illinois | State Police, Illinois |            |                 |              |                |                         |  |  |
| Test Subject 1         | XXX-XX                 | 12-3456789 | Pre-Tax         | 9/30/2021 🥹  | \$15,190.17    |                         |  |  |
| Test Subject 2         | XXXX-XXX-              | 22-3430789 | Pre-Tax         | 3/31/2022    | \$5,205.78     | 0                       |  |  |

#### Lump Sum Setup Warning

The Lump Sum Setup List will display a red warning icon next to the Start Date if the Lump Sum Setup is past due for the employee. Don't be alarmed if you have already setup the deduction but see the red warning icon. It may take Accounting up to two weeks to post the payments. The employee should drop off from the list the next pay period. However, if you haven't setup the deduction, the employee will remain on the list until the payment is received and posted by SRS.

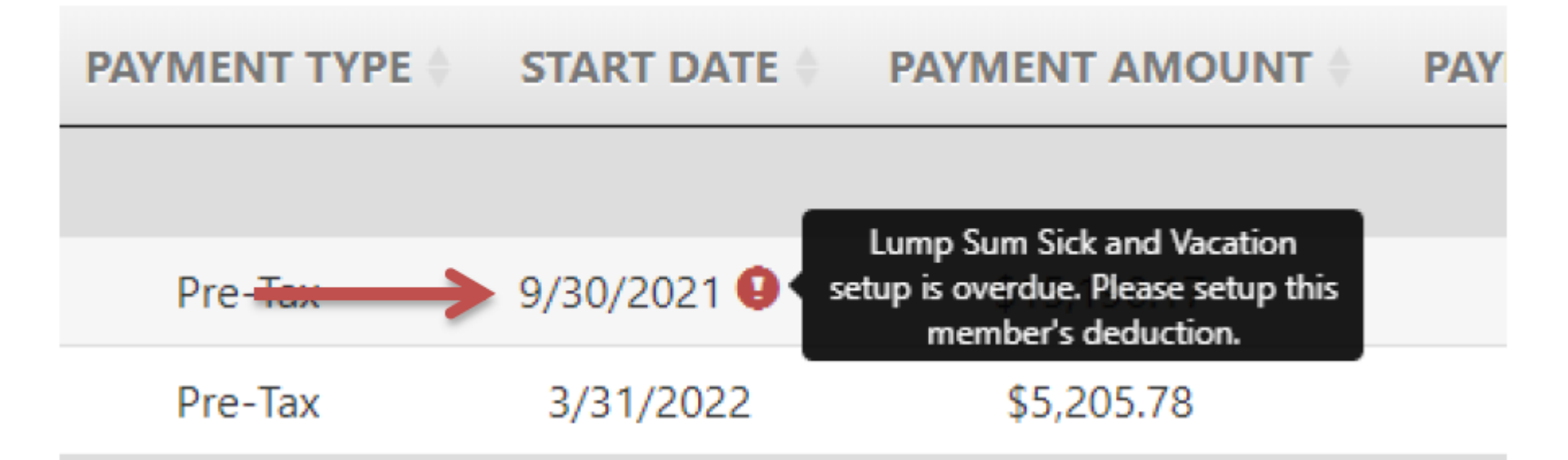

## Lump Sum Setup Tracking

The Lump Sum Setup List provides a way for you to keep track of Lump Sum Setup progress for your employees. You can indicate that you have completed the setup by checking the box under Payment Setup Completed column. Once you do that, a tooltip will show you when the setup is completed and who completed the setup. This is especially useful for larger agencies that have multiple payroll coordinators managing the Lump Sum Setup List.

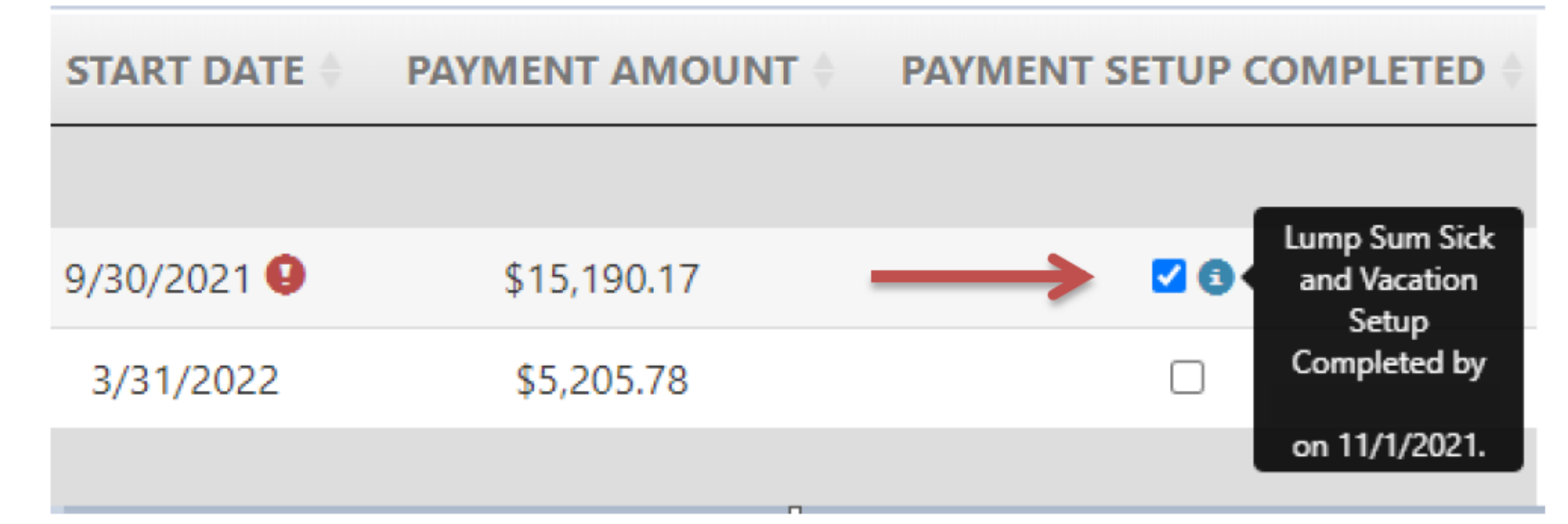

# **Upcoming Payoff List**

You can access the Upcoming Payoff List by selecting Upcoming Payoff tab. The Upcoming Payoff List displays a list of employees whose receivables are going to pay off within 60 days. The list will display member's name, redacted SSN, EIN, Payment Type (Post-Tax or Pre-Tax), Payoff Date and Final Payment Amount. You may need to make a payroll deduction adjustment on your employees' final payment.

| Payroll Deductions        |                |                  |               |             |               |                   |        |  |  |
|---------------------------|----------------|------------------|---------------|-------------|---------------|-------------------|--------|--|--|
|                           | UPCOMING PAY   | <b>OFF</b> PAYME | INT COMPLETED |             |               |                   |        |  |  |
| Show 10 Y entries Search: |                |                  |               |             |               |                   |        |  |  |
| MEMBER NAME               | ♦ <b>SSN</b> ♦ | EIN 🔶            | PAYMENT TYPE  | PAYOFF DATE | FINAL PAYMENT | ADJUSTMENT COMPLE | ETED 🔶 |  |  |
| State Police, Illino      | is             |                  |               |             |               |                   |        |  |  |
| Test Subject              | XXX-XX-1234    | 12-3456789       | Post-Tax      | 11/30/2021  | \$219.56      |                   |        |  |  |
| Showing 1 to 1 of 1       | entries        |                  |               |             |               | Previous 1        | Next   |  |  |

# **Upcoming Payoff Warning**

The Upcoming Payoff List will display a yellow warning icon next to the Final Payment if the employee is missing more than two payments.

| PAYMENT TYPE | PAYOFF DATE            | FINAL PAYMEN | IT 🕴                    | ADJUSTMENT COM                                                                          |
|--------------|------------------------|--------------|-------------------------|-----------------------------------------------------------------------------------------|
| Post-Tax     | 11/30/2 <del>021</del> | ▶ \$219.56 😶 | Final<br>amoun<br>membe | l payment does not pay<br>t due in full, Please review<br>er's payroll deduction total. |

Previous

# **Upcoming Payoff Tracking**

The Upcoming Payoff List provides a way for you to keep track of payment adjustment progress for your employees. You can indicate that you have completed final payment adjustment by checking the box under Adjustment Completed column. Once you do that, a tooltip will show you when the adjustment is completed and who completed the adjustment. This is especially useful for larger agencies that have multiple payroll coordinators managing the Upcoming Payoff List.

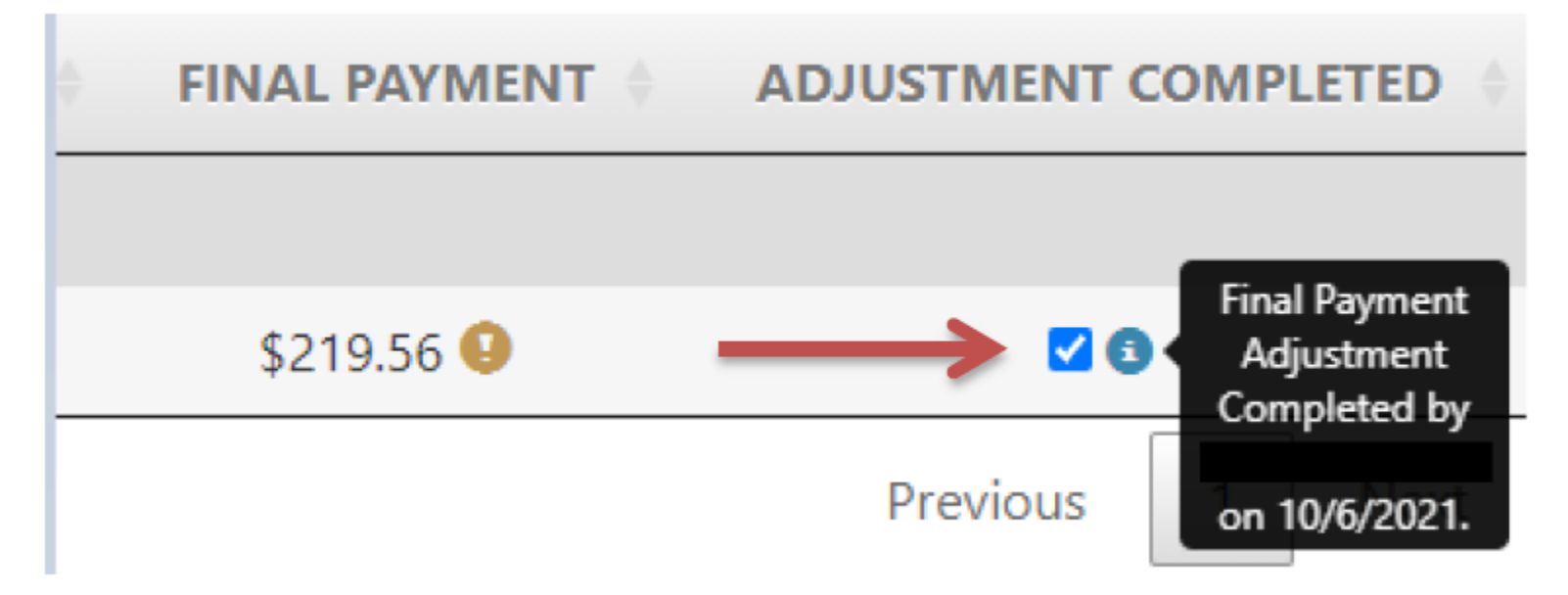

#### **Payment Completed List**

The Payment Completed List displays a list of employees whose receivables have been paid off and the payroll deduction will need to stop. The list will display the member's name, redacted SSN, EIN, Payment Type (Post-Tax or Pre-Tax), and Payoff Date.

| Payroll Deductions          |             |              |              |             |                            |  |  |  |
|-----------------------------|-------------|--------------|--------------|-------------|----------------------------|--|--|--|
| PAYIMENT SETUP 07           | COMMING DA  | PAYMENT COMP | LETED        |             |                            |  |  |  |
| Show 10 ~ entries           |             |              |              |             | Search:                    |  |  |  |
|                             | SSN \$      | EIN 🔶        | PAYMENT TYPE | PAYOFF DATE | ♦ STOP PAYMENT COMPLETED ♦ |  |  |  |
| State Police, Illinois      |             |              |              |             |                            |  |  |  |
| Test Subject                | XXX-XX-1234 | 12-3456789   | Post-Tax     | 11/30/2021  |                            |  |  |  |
| Showing 1 to 1 of 1 entries |             |              |              |             | Previous 1 Next            |  |  |  |

#### **Payment Completed Warning**

The Payment Completed List will display a red warning icon next to the Payoff Date if the employee has paid in full and has past the payoff date. Don't be alarmed if you have already stopped the payroll deduction for the employee but see the red warning icon. It may take Accounting up to two weeks to post the payments. The employee should drop off from the list the next pay period. However, if you haven't stopped the payroll deductions, please ensure you do that as soon as possible to avoid over payment.

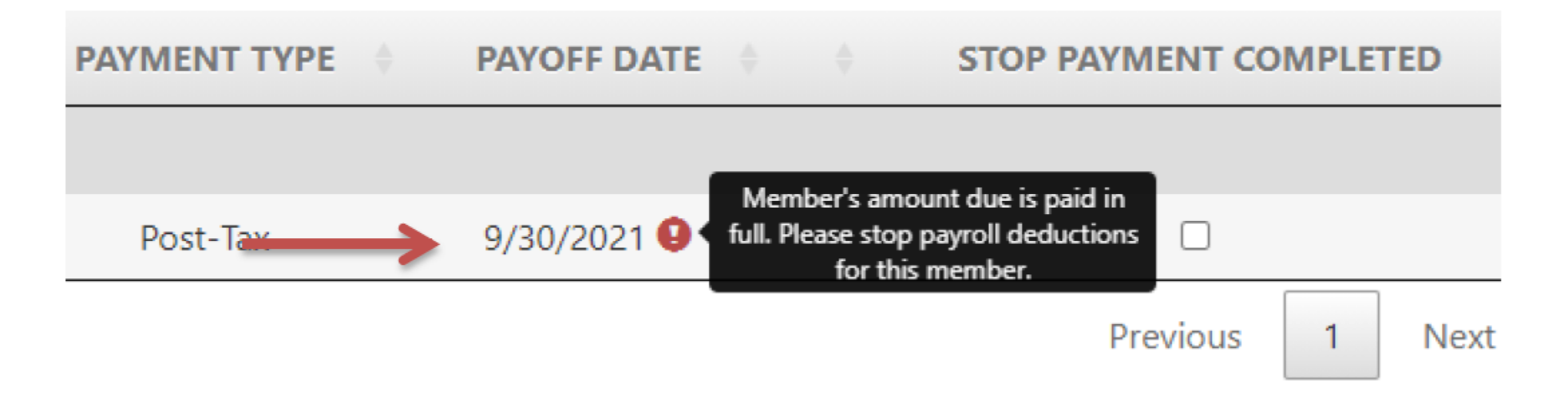

#### **Payment Completed Tracking**

The Payment Completed List provides a way for you to keep track of stop payment progress for your employees. You can indicate that you have completed stop payment by checking the box under Stop Payment Completed column. Once you do that, a tooltip will show you when the stop payment is completed and who completed the stop payment. This is especially useful for larger agencies that have multiple payroll coordinators managing the Payment Completed List.

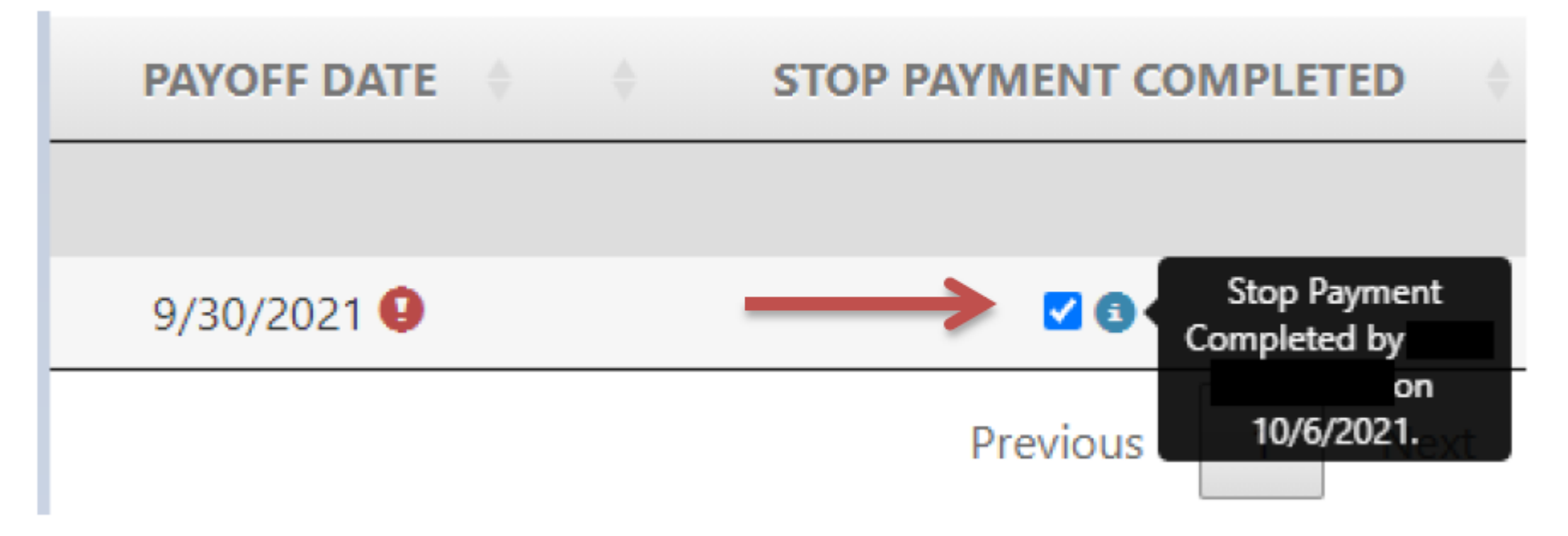